# Matchprint **Professional Server** for Xerox DocuColor 12 Printer/Copier

Windows 2000 Server Restore Instructions

Supports Dell Precision 650

Part number - KY0730484

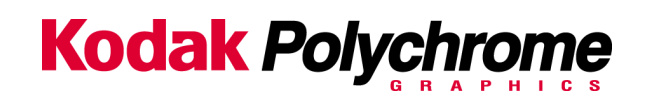

#### Trademarks

©2003 Kodak Polychrome Graphics. All rights reserved.

Matchprint is a trademark of Kodak Polychrome Graphics. Kodak is a trademark of Eastman Kodak Company. All trademarks and registered trademarks used herein are the property of their respective owners. January 2003. Revision B. Matchprint Professional Server IIx v3.0

# Overview

This Restore version (3.0) supports the Matchprint Professional Server v3.0 and the Matchprint Professional Server IIx, Dell Precision 650.

The Matchprint Professional Server Restore process completely **re-images** your hard disk drive and "restores" the Windows 2000 Server Operating System to the factory-installed configuration. Any files currently on the hard drive are lost.

**This is an important step!** Your entire system disk drive is erased when you run the Restore process. There is no way you can restore this information if you do not save it to another location at this time. Refer to the MPS v3 Network Guide XD for any Network configuration "how to" settings and the MPS v3 Software Installation Guide for "Saving configurations".

The restore process loads all of the factory-installed software including the following:

- Microsoft Windows 2000 Server with Service Pack 3
- Adobe Acrobat Reader 5.05
- Internet Explorer 5.5 with Service Pack 2

Matchprint Professional Server v3.0 for the Xerox DocuColor 12 must be installed after the Restore process is complete.

## **Restore Kit Contents**

This kit contains the following items:

- Restore Instructions (these instructions)
- Norton Ghost Boot Floppy
- Matchprint Professional Server System Restore CD-ROM (bootable CD)

#### In addition, you must provide:

• Windows 2000 Server Product Key (license number) that was included with the Matchprint Professional Server.

**Important!** You will not be able to complete the restore of your drive without the valid Product ID!

### **Restore Instructions**

- 1. Insert the **Norton Ghost Boot floppy** disk, then power on the system.
- Insert the MPS v3.0 Ghost CD into the CD-ROM drive. Wait until the following About Symantec Ghost screen displays. At the About Symantec Ghost window, click OK. A menu screen displays.

| AL | oout Symantec Ghos      | 1                                                                                                    |
|----|-------------------------|----------------------------------------------------------------------------------------------------|
|    | Product<br>Manufacturer | Symantec Ghost 7.5 Corporate Edition<br>Symantec Corporation<br>Copyright (C) 1998-2001 Symantec Corp. fill rights reserved. |
|    | Name<br>Company         | Kodak Polychrome Graphics<br>Kodak Polychrome Graphics                                                                       |
|    |                         | Symantec.                                                                                                    |

3. At the menu, choose the following path: **Local > Disk > From Image** as shown below

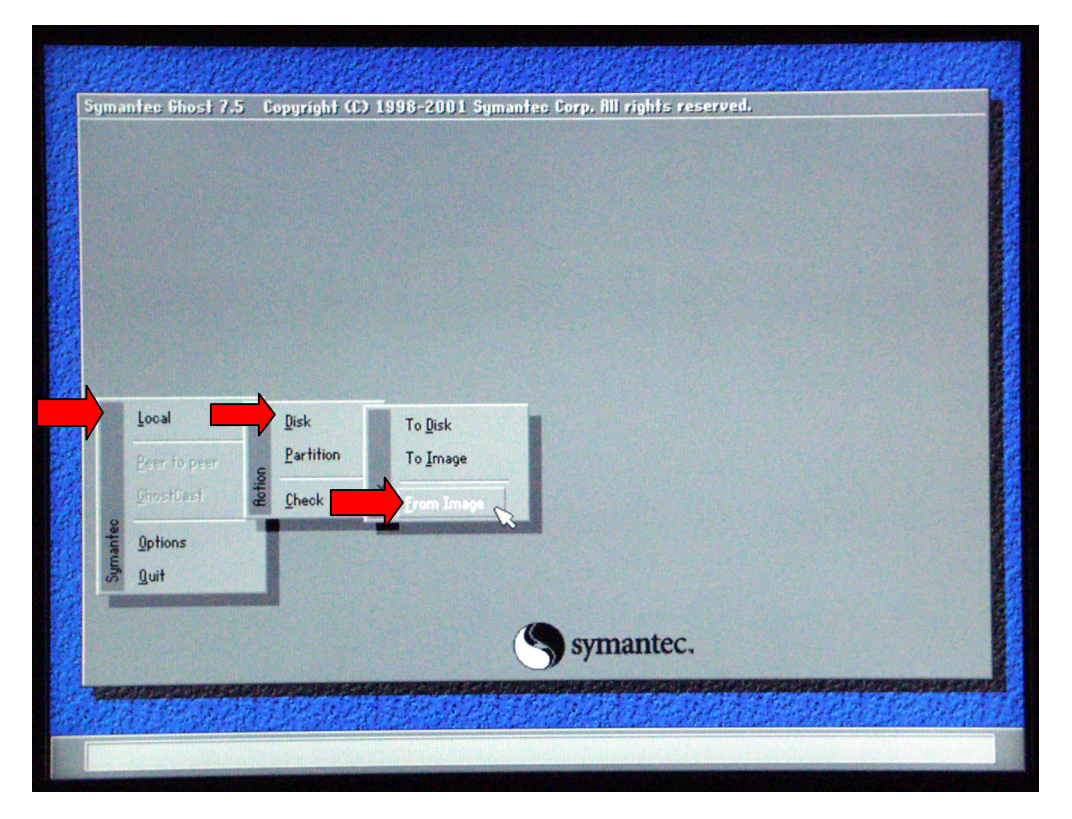

4. At the Look In drop-down menu, select c:[Ghost\_00.1] CD Rom drive. In the lower portion of the window, select CDR00001.GHO file.

| LOOK III                               | ai\ghost\                                                                                |                                                                                                    |
|----------------------------------------|------------------------------------------------------------------------------------------|----------------------------------------------------------------------------------------------------|
| ÷.                                     | Nam 20 of Local drive<br>Al-Alghost/<br>0 of El Local drive<br>20 dr EDelEl CD Rom drive | 2 05:12:40PM                                                                                                    |
|                                        |                                                                                          | and the second second second second second second second second second second second second second second second |
|                                        |                                                                                          |                                                                                                    |
| le name to lo                          | ad image from                                                                            |                                                                                                    |
| <mark>le name to lo</mark><br>Look in: | ad image from                                                                            | TEC                                                                                                    |
| le name to la<br>Look in:              | ad image from                                                                            | T E C                                                                                                    |

5. At the Select local destination... window select Drive 1, then select OK.

| Drive | Size(MB) | Type  | Cylinders | Heads | Sectors |
|-------|----------|-------|-----------|-------|---------|
| 1     | 34732    | Basic | 4427      | 255   | 63      |
|       |          |       |           |       |         |

6. At the **Destination Drive Details** window, click **OK**.

| Part | Type ID    | Description | Label    | New Size | Old Size | Data Size |
|------|------------|-------------|----------|----------|----------|-----------|
| 1    | Primary 07 | NTFS        | DiskLoad | 34726    | 4094     | 2397      |
|      |            |             | Free     | 6        | 30638    |           |
|      |            |             | Total    | 34732    | 34732    | 2397      |
|      |            |             | 1        |          |          |           |

7. At the Question: **Proceed with disk load? Destination drive will be permanently overwritten**, select **Yes**.

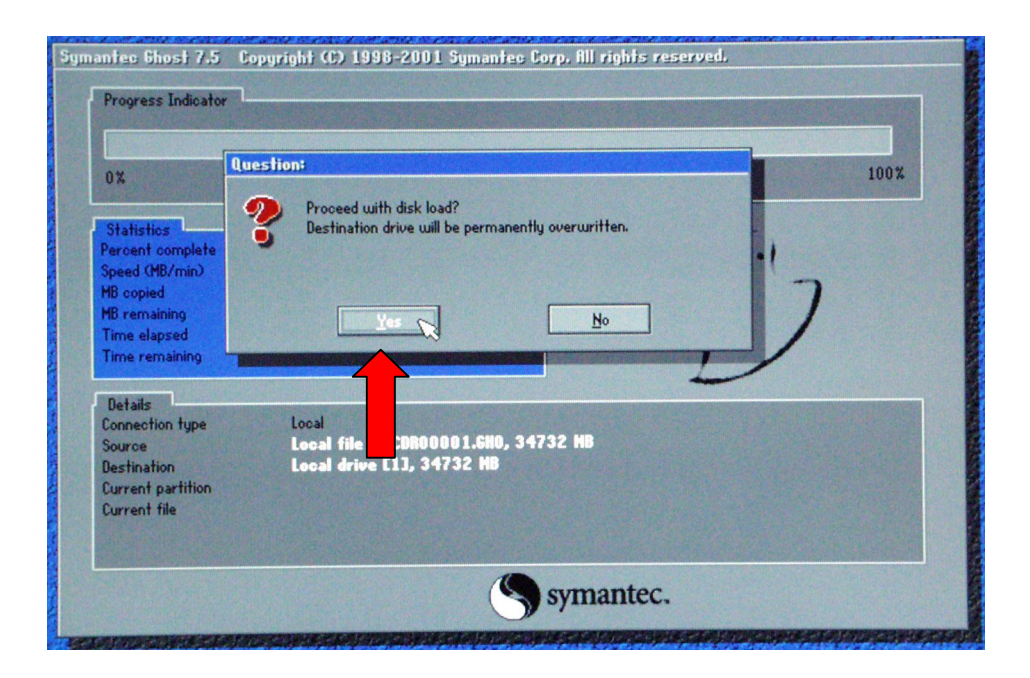

A progress screen displays:

| 0%                | 25%                | 50%                     | 75%   | 100% |
|-------------------|--------------------|-------------------------|-------|------|
| Statistics        |                    | The second second       |       |      |
| Percent complete  | 39 00 00 00 00     |                         | - 1.1 |      |
| Speed (MB/min)    | 226                |                         | ~     |      |
| MB copied         | 339                |                         |       | 7    |
| MB remaining      | 522                |                         |       | 1    |
| Time elapsed      | 1:30               |                         |       | /    |
| Time remaining    | 2:18               |                         | 1/    | -    |
| Details           |                    |                         |       |      |
| Connection type   | Local              |                         |       |      |
| Source            | Local file D:\CDR  | 00001.6H0, 34732 HB     |       |      |
| Destination       | Local drive [1],   | 34732 HB                |       |      |
| Current partition | 1/1 Type:7 [NTFS], | Size: 4094 MB, DiskLoad |       |      |
| Current file      | 2817 SP2.cab       |                         |       |      |

8. When the **Clone Complete** screen displays *eject the CD and floppy*. Click on **Reset Computer**.

| 0%                                                                                       | 25%                                                                 | 50%                                                                          | 75%             | 100%     |
|------------------------------------------------------------------------------------------|---------------------------------------------------------------------|------------------------------------------------------------------------------|-----------------|----------|
|                                                                                          |                                                                     | Clone Complete                                                               |                 |          |
| Statistics<br>Percent complete<br>Speed (MB/min)<br>MB copied<br>MB remaining            | 100<br>212<br>861<br>0                                              | Clone Complet                                                                | ed Successfully |          |
| Time elapsed<br>Time remaining                                                           | 4:03<br>0:00                                                        | <u><u>C</u>on</u>                                                            | tinue           | Computer |
| Details<br>Connection type<br>Source<br>Destination<br>Current partition<br>Current file | Local<br>Local file D<br>Local drive<br>1/1 Type:7 D<br>10607 Webby | I:\CDR00001.5H0, 34732  <br>[1], 34732 HB<br>[NTFS], Size: 4094 HB, DiskLoad | HD              |          |

## **Customer Site Setup**

- 1. After completing the previous instructions, and selecting **Reset Computer**, the system launches the **Welcome to Windows 2000 Setup Wizard**. Click on **Next**.
- 2. At the license window, select **I accept the agreement**, and then click on **Next**.
- 3. At the **Personalizing your Software** window, enter the administrator's group name and organization (company). Click on **Next**.
- 4. Enter your **Product Key** in the spaces provided. Click on **Next**. (The Product Key license number is located with the Windows 2000 Server Software that came packaged with this kit.)
- 5. The computer name should be left unchanged unless you know the correct name. This name is determined by Windows 2000.

**Important!** The administrator password and confirmation should be *left blank*.

- 6. Click on **Next**.
- 7. Set the date and time, then click on **Next**.
- 8. Depending on your system configuration, the following **Welcome to the Found New Hardware Wizard** screen may display.

If is does display, continue with 8a – 8f. Otherwise, you are ready to load the Matchprint Professional Server v3.0 application.

a. At the **Welcome to the Found ...** screen, click **Next**.

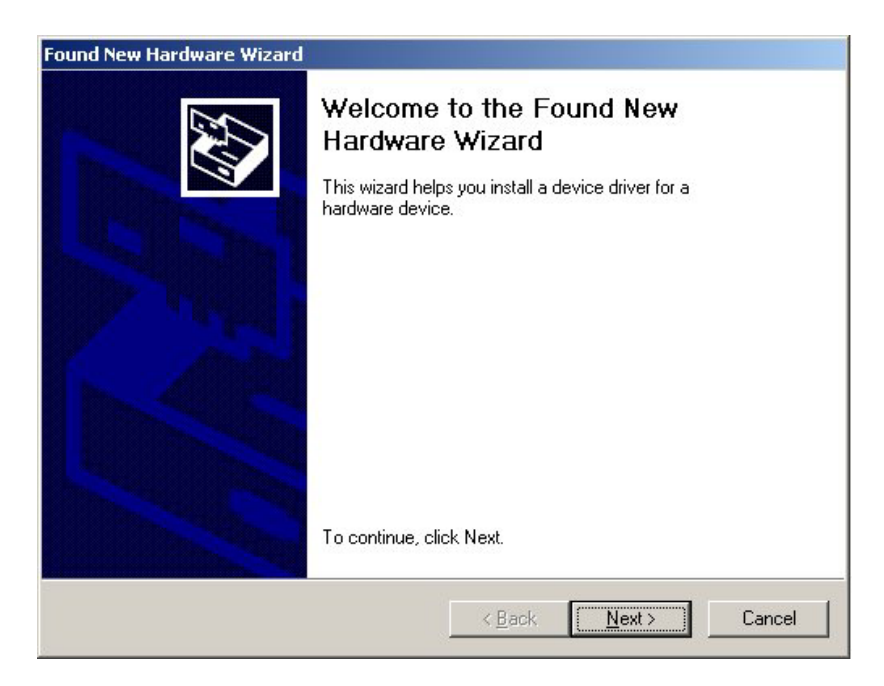

b. At the **Install Hardware Device Drivers** screen make sure the **Search for a suitable driver for my device** is selected. Then, click **Next**.

| A de <sup>s</sup><br>an op | vice driver is a software program that enables a hardware device to work with<br>erating system.                                                                                                    |  |  |  |  |
|----------------------------|----------------------------------------------------------------------------------------------------|--|--|--|--|
| This                       | vizard will complete the installation for this device:                                                                                                    |  |  |  |  |
| $\diamond$                 | AHT Xerox-DC12 PCI Printer Controller                                                                                                    |  |  |  |  |
| A dev<br>need<br>instal    | ice driver is a software program that makes a hardware device work. Windows<br>⊧ driver files for your new device. To locate driver files and complete the<br>ation click Next.<br>do you want the wizard to do? |  |  |  |  |
| e                          | Search for a suitable driver for my device (recommended)                                                                                                    |  |  |  |  |
| C                          | Display a list of the known drivers for this device so that I can choose a specific driver                                                                                                    |  |  |  |  |

c. At the **Locate Driver Files** screen, make sure **Specify a location** is selected, then click **Next**.

ľ

| und New Hardware Wizard                                                                                                    |
|----------------------------------------------------------------------------------------------------|
| Locate Driver Files<br>Where do you want Windows to search for driver files?                                                                                |
| Search for driver files for the following hardware device:                                                                                                  |
| AHT Xerox-DC12 PCI Printer Controller                                                                                                    |
| The wizard searches for suitable drivers in its driver database on your computer and in<br>any of the following optional search locations that you specify. |
| To start the search, click Next. If you are searching on a floppy disk or CD-ROM drive,<br>insert the floppy disk or CD before clicking Next.               |
| Optional search locations:<br>Floppy disk drives<br>CD-ROM drives                                                                                           |
| ☑ Specify a location ☑ Microsoft Windows Update                                                                                                    |
| < <u>B</u> ack <u>N</u> ext > Cancel                                                                                                    |

d. At the Found New Hardware Wizard window, use the drop-down list box or browse to select Copy manufacturer's files from:
 c:\AHT Drivers v3.0\DC12. Then, click OK.

| Found Ne | w Hardware Wizard                                                                          | ×      |
|----------|--------------------------------------------------------------------------------------------|--------|
|          | Insert the manufacturer's installation disk into the drive<br>selected, and then click OK. | ОК     |
|          |                                                                                            | Cancel |
|          |                                                                                            |        |
|          | Copy manufacturer's files from:                                                            |        |
|          | C:\AHT Drivers v3.0\DC12                                                                   | Browse |
|          | ·                                                                                          |        |

e. At the Driver Files Search Results screen, click Next.

| Found New Hardware Wizard                                                                                   |
|----------------------------------------------------------------------------------------------------|
| Driver Files Search Results<br>The wizard has finished searching for driver files for your hardware device. |
| The wizard found a driver for the following device:                                                         |
| AHT Xerox-DC12 PCI Printer Controller                                                                       |
| Windows found a driver for this device. To install the driver Windows found, click Next.                    |
| c:\winnt\inf\oem4.inf                                                                                       |
| < <u>B</u> ack Cancel                                                                                       |

f. At the **Completing the Found New Hardware Wizard** screen, click **Finish**.

| Found New Hardware Wizard |                                                                                                    |
|---------------------------|----------------------------------------------------------------------------------------------------|
|                           | Welcome to the Found New<br>Hardware Wizard<br>This wizard helps you install a device driver for a<br>hardware device. |
|                           | l o continue, click Next.                                                                                              |
|                           | < <u>B</u> ack. Next> Cancel                                                                                           |

You are now ready to load the Matchprint Professional Server v3.0 application.

# **Technical Support**

If you have any problems upgrading your system, contact technical support for assistance at 1-800-821-2797.